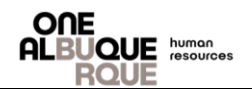

The purpose of this job aide is to guide with accessing your Confirmation Statements through PeopleSoft.

| <ul> <li>Enter Passw</li> <li>Select Sign I</li> </ul>                                                                              | J. (Your empl<br>ord.<br>n.    | oyee ID with an "E         | " in front of it)                       | User ID<br>1<br>Password<br>2<br>Select a Langu<br>English                                                            | rage<br>3 Sign In                                                                                                    | ~                |
|----------------------------------------------------------------------------------------------------|--------------------------------|----------------------------|-----------------------------------------|----------------------------------------------------------------------------------------------------|----------------------------------------------------------------------------------------------------|------------------|
| • Once logged                                                                                                    | in, select the                 | box "Benefit Deta          | ils".                                   | Leave & Comp Balance<br>Deer End Bal<br>Sick 70.8<br>Vacation 85.08<br>Telent Profile<br>Certification<br>Performance | Employee Saft Service     Company Directory     E     Payroll     Payroll     Last Pay Date: 07/09/2021     Open En     No Enro | Personal Details |
| <ul> <li>Select "Bene</li> <li>Select the St<br/>Enrollment".</li> <li>C Employee Self Service</li> <li>Benefits Summary</li> </ul> | fits Statemen<br>tatement Type | ts".<br>e down arrow and s | Select either "Con<br>Benefit Details   | firmation Stat                                                                                                    | ement" or "Su                                                                                                    | omitted<br>බ : 0 |
| 🎒 Life Events                                                                                                    | Benefit Statements             |                            | -                                       |                                                                                                    |                                                                                                    |                  |
| Dependent/Beneficiary Info                                                                                                    |                                | Statement Type             | 2                                       |                                                                                                    |                                                                                                    |                  |
| Benefits Enrollment                                                                                                    | Ţ                              |                            | Confirmation Statement                  |                                                                                                    |                                                                                                    | ∠ rows           |
| · · · · · ·                                                                                                    | Event Date ◇                   | Issue Date ≎               | Submitted Enrollment Enrollment Event ♦ |                                                                                                    | Statement Type 🛇                                                                                                    |                  |
| Benefit Statements                                                                                                    |                                |                            |                                         |                                                                                                    |                                                                                                    |                  |
| Eenefit Statements                                                                                                    | 07/01/2021                     | 07/14/2021 2:58:18PM       | Open Enrollment 202                     | 1                                                                                                    | Confirmation Statement                                                                                                    | >                |

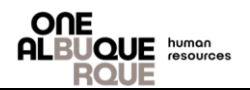

## Navigation of PeopleSoft.

<u>Step 4.</u>

- Select "Expand All" to assure all of the provided information is correct.
- Select "Print View" to print a copy of your statement.

| Benefits Statement                                                                                                    |                                                                                                    |                                                              |  |  |
|----------------------------------------------------------------------------------------------------|----------------------------------------------------------------------------------------------------|--------------------------------------------------------------|--|--|
| Statement Type Confirmation Statement                                                                                                    | Description Open Enrollment 2021                                                                                                    | 2 Print View                                                 |  |  |
| Enrollment Effective Date 07/01/2021                                                                                                    | Statement Issue Date 07/14/2021 3:58PM                                                                                                    |                                                              |  |  |
| This statement confirms your Open Enrollment 2021 benefit selections and pay period costs,<br>ext Benefits Open Enrollment or you experience a change in family status or employment situ | dependent information, and beneficiary information. If an error has been made in recording your elections, please contact your benefits ad<br>uation. Please keep the statement for your records. | ministrator. These coverages will remain in effect until the |  |  |
| statement Sections                                                                                                    |                                                                                                    |                                                              |  |  |
| Expand All                                                                                                    |                                                                                                    |                                                              |  |  |
| Personal Information                                                                                                    |                                                                                                    |                                                              |  |  |
| Cost Summary                                                                                                    |                                                                                                    |                                                              |  |  |
| Election Summary                                                                                                    |                                                                                                    |                                                              |  |  |
| Dependents and Beneficiaries                                                                                                    |                                                                                                    |                                                              |  |  |
| Beneficiary Designations                                                                                                    |                                                                                                    |                                                              |  |  |
| Investment Allocations                                                                                                    |                                                                                                    |                                                              |  |  |
|                                                                                                    |                                                                                                    |                                                              |  |  |